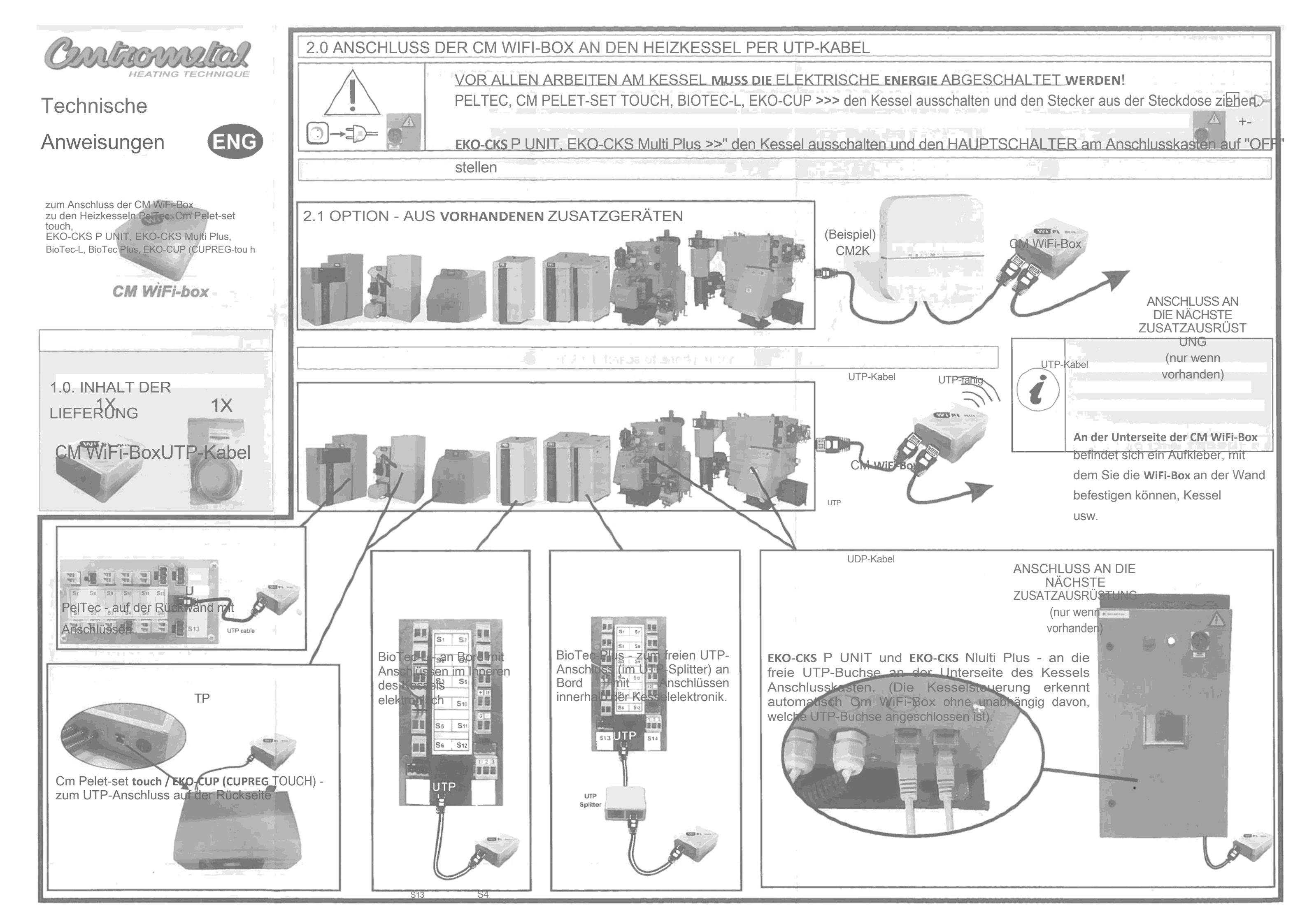

Regelung CPREG-Touch

## **3.0 ANSCHLUSS AN DAS HEIM-WLAN-NETZWERK**

Wenn Sie die CM WiFi-Box erfolgreich angeschlossen haben, schalten Sie den Heizkessel ein. Auf dem Hauptbildschirm erscheint ein neues Widget, das die Verbindung der auf dem Hauptbildschirm bedeutet, dass die CM WiFi-Box nicht richtig mit dem Heizkessel verbunden ist. Wenn Sie dieses Widget sehen, wird " will unter der Verknüpfung "Operation"

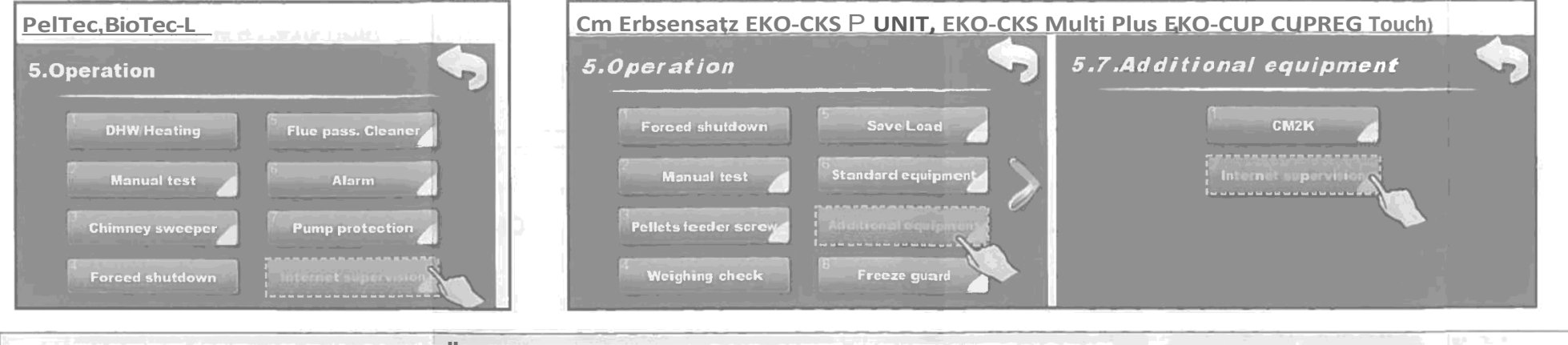

3.1 WIFI-NETZWERKNAME EINFÜGEN (NAME IHRES WIFI-HEIMNETZWERKS)

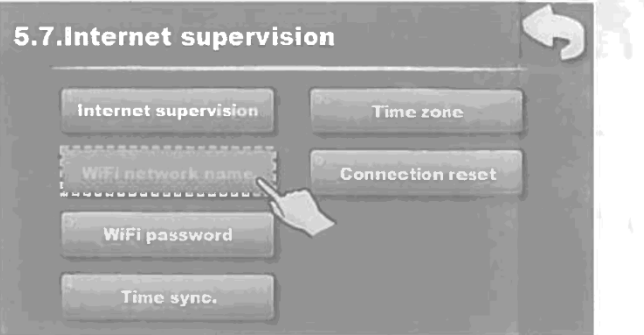

| liFi netv      | work nan         | 10                  |   | <u> </u>                   |
|----------------|------------------|---------------------|---|----------------------------|
| CIV            | 1-VViF           | i                   |   | 1                          |
| 1              | abc<br>2         | def<br>3            | Î |                            |
| <sup>ghi</sup> | <sup>jk1</sup> 5 | <sup>mno</sup><br>6 | C |                            |
| pqrs<br>7      | tuv<br>8         | wxyz<br>9           |   | $\leftarrow$ $\rightarrow$ |

Geben Sie den Namen Ihres drahtlosen Heimnetzwerks ein. Im "Namensfeld" wird Groß-Kleinschreibung zwischen und unterschieden. Verwenden Sie Ihren Computer

| ← Wi-Fi | َ 26 <b>ک</b> 08:53 (08:53 )<br>است المعالم (1990)<br>المعالم (1990) |  |  |  |
|---------|----------------------------------------------------------------------|--|--|--|
|         | vancwireless                                                         |  |  |  |
|         |                                                                      |  |  |  |

## 3.2 WIFI-PASSWORT (HEIMNETZWERK-PASSWORT) EINGEBEN

Geben Sie ein Passwort für Ihr Heim-WiFi-Netzwerk ein. Bei Textfeldern wird zwischen Groß- und Kleinschreibung unterschieden und Sie müssen das richtige Passwort eingeben. Wenn Sie ein Kennwort eingegeben haben, drücken Sie die Taste

und kehren Sie zum Hauptbildschirm zurück. Wenn Bestätigungstaste Sieauf dem Hauptbildschirm dengrünen Text "CON" sehen, bedeutet dies, dass die Regulierung erfolgreich mit dem WiFi-Heimnetzwerk verbunden ist und der Kessel erfolgreich mit dem Webserver kommuniziert.

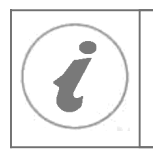

Die CM WiFi-Box benötigt einen aktiven DHCP-Server des Access Points (z.B. Router), da eine manuelle Einstellung der Netzwerkparameter nicht möglich ist

## Die Regelung ist mit dem Heimnetzwerk und mit dem Webportal verbunden

Grüne LED-Diode auf der WiFi-Box blinkt

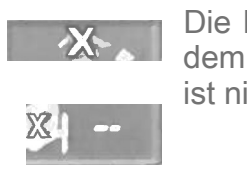

4.0 ANMELDUNG IM

email address and :h die box (WiFi ID). open we **QR-Code** mit

3.3 SUCHEN SIE DIE WLAN-ID AUF DER REGISTERKARTE "INFO" DER VERORDNUNG UND NOTIEREN

Wenn die CM WiFi-Boxsich mindestens einmal mit dem Webportal verbinden konnte, erscheintauf der Registerkarte " INFO" die Zeit der ersten Verbindung.Wenn Sie den Zeitpunkt der ersten Verbindung sehen, können Sie zum Webportal gehen und mit dem Registrierungsverfahren beginnen.

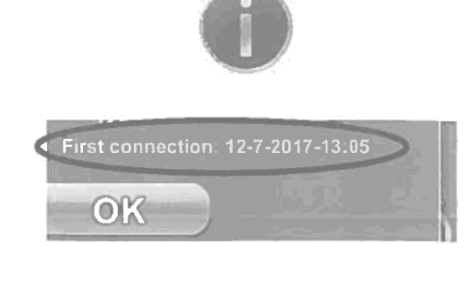

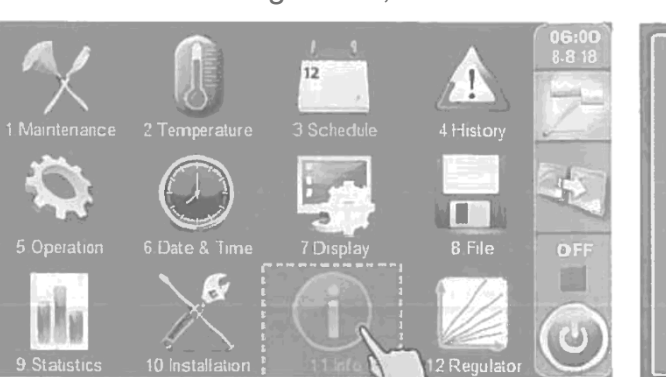

| 1 |         |          | $\widehat{(\mathbf{i})}$ |          |
|---|---------|----------|--------------------------|----------|
|   |         |          | WIE                      |          |
|   | Wifi IC | 7B****C9 |                          | 17-13:05 |
|   |         |          | OK                       |          |

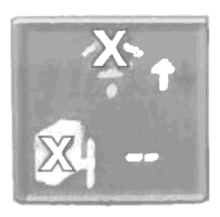

Die Regelung ist nicht mit dem Heimnetzwerk und dem Webportal verbunden (Internetüberwachung ist nicht möglich) Die LED leuchtet kontinuierlich.

> Die LED leuchtet kontinuierlich

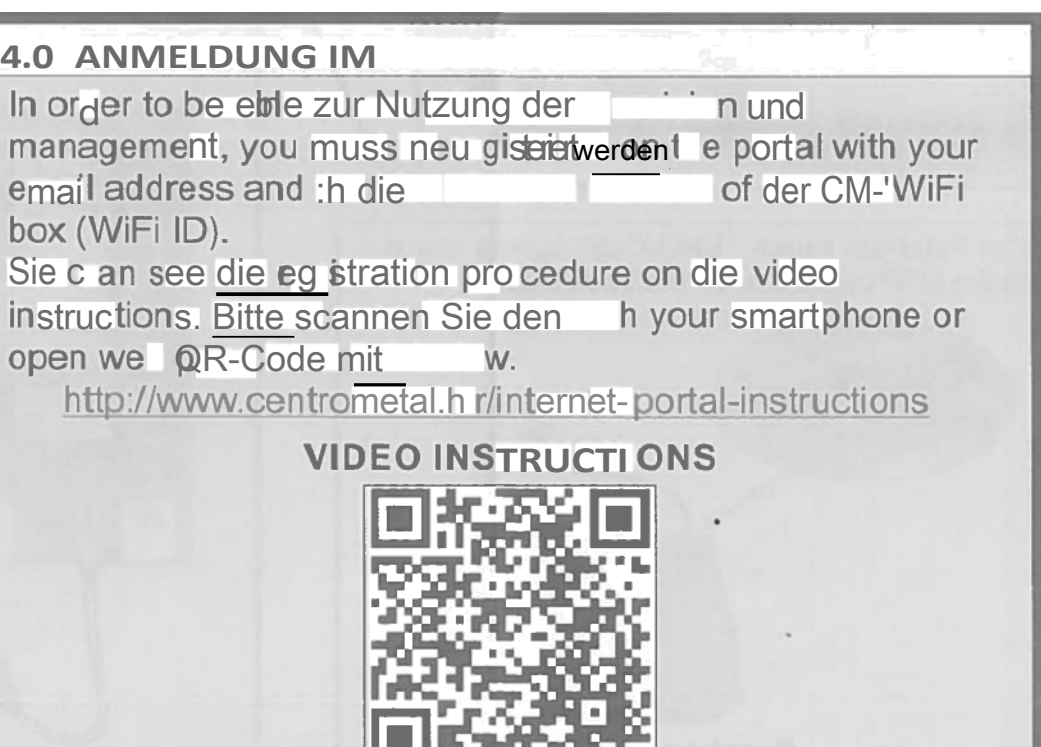